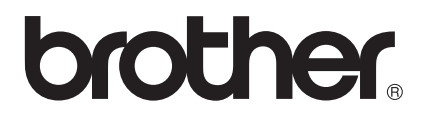

# Handleiding IPsec instellen

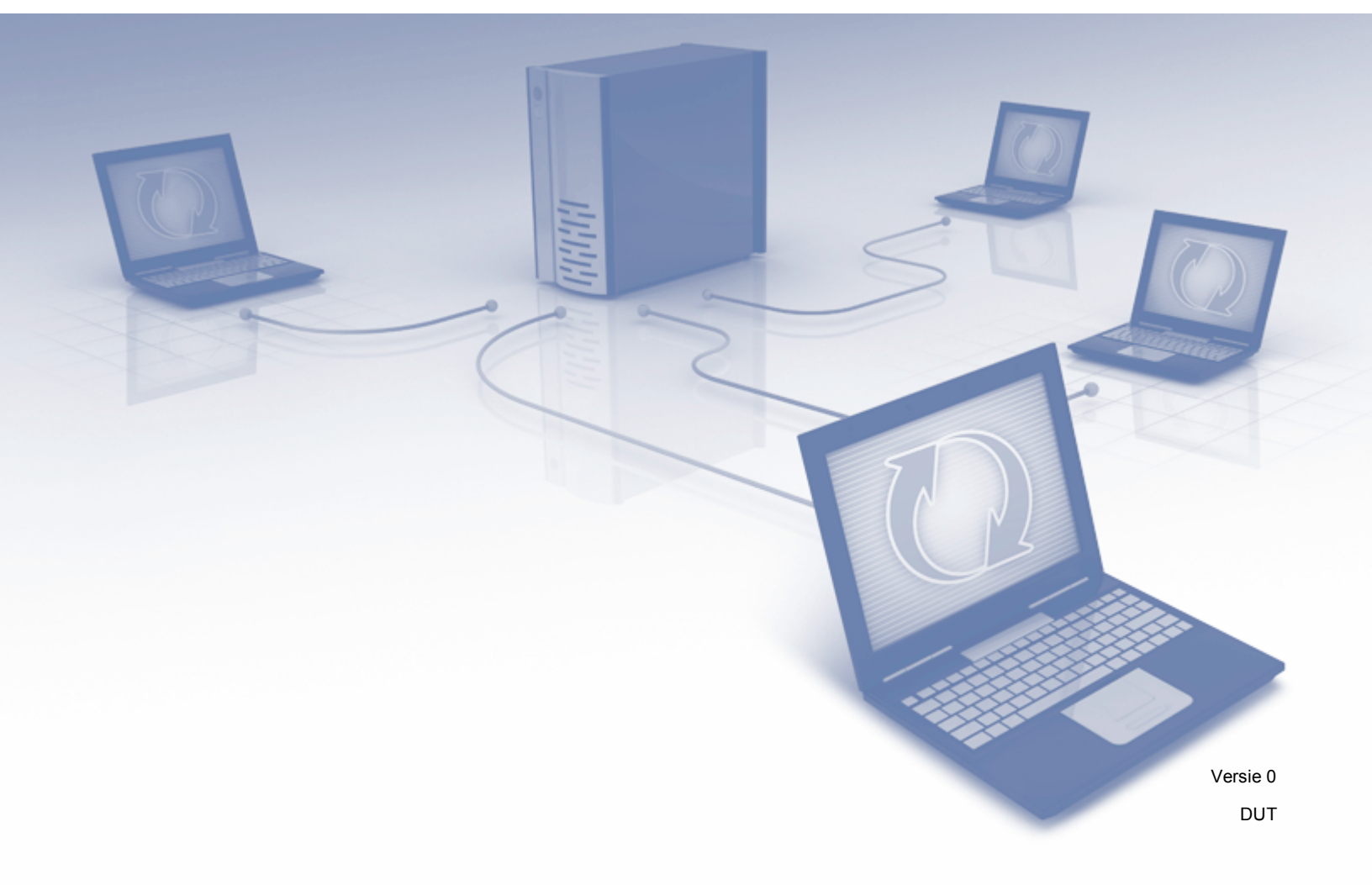

# Definities van opmerkingen

Overal in deze gebruikershandleiding wordt de volgende aanduiding gebruikt:

|  | Opmerking  | Opmerkingen leggen uit wat u in een bepaalde situatie moet doen of |
|--|------------|--------------------------------------------------------------------|
|  | Ophierking | hoe de bewerking met andere functies werkt.                        |

# Handelsmerken

Het Brother-logo is een gedeponeerd handelsmerk van Brother Industries, Ltd.

Alle andere merknamen en productnamen van bedrijven vermeld op Brother-producten, in gerelateerde documentatie en ander materiaal, zijn handelsmerken of wettig gedeponeerde handelsmerken van de desbetreffende bedrijven.

©2012 Brother Industries, Ltd. Alle rechten voorbehouden.

# Inhoudsopgave

| Inleiding                                                          | 1                                                                                                    |
|--------------------------------------------------------------------|----------------------------------------------------------------------------------------------------|
| Overzicht<br>Configuratie met behulp van Beheer via een webbrowser |                                                                                                    |
| IPsec-instellingen                                                 | 5                                                                                                    |
| Adressjabloon                                                      |                                                                                                    |
| Servicesjabloon                                                    |                                                                                                    |
| IPsec-servicesjabloon                                              | 7                                                                                                    |
| Service configureren                                               |                                                                                                    |
| IPsec-sjabloon                                                     | 11                                                                                                    |
| Appendix A                                                         | 20                                                                                                    |
| Servicesjablonen                                                   | 20                                                                                                    |
| Type/Code                                                          | 21                                                                                                    |
|                                                                    | Inleiding         Overzicht       Configuratie met behulp van Beheer via een webbrowser         IPsec-instellingen         Adressjabloon         Servicesjabloon         IPsec-servicesjabloon         Service configureren         IPsec-sjabloon         Service configureren         IPsec-sjabloon         Type/Code |

Inleiding

# **Overzicht**

IPsec (Internet Protocol Security) is een beveiligingsprotocol dat gebruikmaakt van een optionele IP-functie om manipulatie te voorkomen en de vertrouwelijkheid van de gegevens die als IP-pakketjes worden verzonden te garanderen. IPsec versleutelt gegevens die via het netwerk worden verzonden, zoals afdrukgegevens die van computers naar een printer worden verzonden. Omdat de gegevens op de netwerklaag worden versleuteld, gebruiken toepassingen die een protocol op een hoger niveau gebruiken IPsec, zelfs als de gebruiker hier geen weet van heeft.

IPsec ondersteunt de volgende functies:

Verzendingen via IPsec

Op basis van de IPsec-instellingen ontvangt en verstuurt de netwerkcomputer via IPsec gegevens van en naar het opgegeven apparaat. Wanneer de apparaten via IPsec met elkaar beginnen te communiceren, worden eerst via IKE (Internet Key Exchange) sleutels uitgewisseld en worden de versleutelde gegevens vervolgens met behulp van deze sleutels verzonden.

IPsec heeft twee modi: de transportmodus en de tunnelmodus. De transportmodus wordt voornamelijk voor communicatie tussen apparaten gebruikt en de tunnelmodus wordt in omgevingen zoals een VPN (Virtual Private Network) gebruikt.

### 🖉 Opmerking

- Voor verzending via IPsec is het volgende nodig:
  - Een op het netwerk aangesloten computer die via IPsec kan communiceren.
  - De printer of MFC is geconfigureerd voor communicatie via IPsec.
  - De op de printer of MFC aangesloten computer is geconfigureerd voor IPsec-verbindingen.
- IPsec ondersteunt geen groepsverzending of multicastcommunicatie.
- IPsec-instellingen

De instellingen die nodig zijn voor verbindingen via IPsec. Deze instellingen kunnen worden geconfigureerd via Beheer via een webbrowser. (Zie *Configuratie met behulp van Beheer via een webbrowser* ➤> pagina 2.)

### Opmerking

Om de IPsec-instellingen te configureren, dient een voor de browser geschikte computer op het netwerk te zijn aangesloten.

# Configuratie met behulp van Beheer via een webbrowser

Gebruik het IPsec-instellingenscherm van Beheer via een webbrowser om de IPsec-verbindingsvoorwaarden op te geven.

De IPsec-verbindingsvoorwaarden bestaan uit drie **Sjabloon**-typen: **Adres**, **Service** en **IPsec**. U kunt maximaal 10 verbindingsvoorwaarden configureren.

- 1 Start uw webbrowser.
- 2 Typ "http://IP-adres van machine/" in uw browser (hierbij staat "IP-adres van machine" voor het IP-adres van de machine).
  - Bijvoorbeeld:

http://192.168.1.2/

- Standaard hoeft geen wachtwoord te worden ingevoerd. Voer een wachtwoord in als u dit hebt ingesteld en druk op →.
- 4 Klik op het tabblad **Netwerk**.
- 5 Klik op **Beveiliging**.
- 6 Klik op **IPsec**.
- 7 U kunt de IPsec-instellingen configureren in het onderstaande scherm.

| gemeen Afdrukken Behee                       | der Netwerk |              |                |                                | Solutions of |
|----------------------------------------------|-------------|--------------|----------------|--------------------------------|--------------|
|                                              | _           | Ne           | etwerk Bedraad | Draadloos <b> ≻Beveiliging</b> |              |
| Pv4-filter<br>iertificaat                    | IPse        | c            |                |                                | C            |
| A-certificaat<br><sup>2</sup> sec            |             | Status       | (              | Ingeschakeld                   | akeld        |
| IPsec-adressjabloon<br>IPsec-servicesjabloon |             | Onderhand    | lelingsmodus   | Normaal © Agressief            |              |
| IPsec-sjabloon                               |             | Al het niet- | IPsec-verkeer  | 🖲 Toestaan 💿 Verwijderen       |              |
|                                              | Regel       | s            |                |                                |              |
|                                              | Nr. In      | geschakeid   |                | Sjabloon                       |              |
|                                              |             |              | Adres          | Service                        | IPsec        |
|                                              | 1           |              | ·              | •                              | •            |
|                                              | 2           |              | •              |                                |              |
|                                              | 3           |              | -              |                                |              |
|                                              | 4           |              |                |                                |              |
|                                              | 5           |              | •              |                                |              |
|                                              | 6           |              | •              | •                              | •            |
|                                              | 7           |              | •              |                                |              |
|                                              | 8           |              | •              | •                              | •            |
|                                              | 9           |              |                |                                |              |
|                                              | 10          |              | •              | •                              | •            |
|                                              |             |              |                |                                |              |

#### Status

Selecteer Ingeschakeld of Uitgeschakeld bij IPsec.

Onderhandelingsmodus

Selecteer de modus voor IKE Phase 1.

- Normaal: de hoofdmodus wordt gebruikt.
- Agressief: de agressieve modus wordt gebruikt.

### 🖉 Opmerking

IKE is een protocol dat wordt gebruikt voor het uitwisselen van versleutelingssleutels om versleutelde communicatie via IPsec mogelijk te maken.

Als de modus **Normaal** is ingeschakeld, is de verwerkingssnelheid laag, maar het beveiligingsniveau hoog. Als de modus **Agressief** is geselecteerd, is de verwerkingssnelheid sneller dan wanneer de modus **Normaal** is geselecteerd, maar het beveiligingsniveau is dan laag.

#### Al het niet-IPsec-verkeer

Selecteer de actie die voor niet-IPsec-pakketten moet worden genomen.

- Toestaan: alle pakketten mogen worden ontvangen.
- Verwijderen: niet-IPsec-pakketten worden geweigerd.

### 🖉 Opmerking

Bij gebruik van Webservices moet u **Toestaan** selecteren voor **AI het niet-IPsec-verkeer**. Als **Verwijderen** is geselecteerd, kunnen Webservices niet worden gebruikt.

#### Regels

U kunt maximaal 10 IPsec-verbindingsvoorwaarden (sjabloonset) configureren.

#### Ingeschakeld

Wanneer dit selectievakje is ingeschakeld, wordt de sjabloonset voor dat nummer ingeschakeld.

### 🖉 Opmerking

Wanneer meerdere selectievakjes zijn ingeschakeld, krijgen de selectievakjes met de laagste nummers voorrang als de instellingen voor de geselecteerde selectievakjes met elkaar conflicteren.

#### Sjabloon - Adres

Selecteer het Adressjabloon dat voor de IPsec-verbindingsvoorwaarden moet worden gebruikt.

Om een Adressjabloon toe te voegen, klikt u op Sjabloon toevoegen. (Zie Adressjabloon >> pagina 5.)

#### Sjabloon - Service

Selecteer het Servicesjabloon dat voor de IPsec-verbindingsvoorwaarden wordt gebruikt.

Om een **Servicesjabloon** toe te voegen, klikt u op **Sjabloon toevoegen**. (Zie *Servicesjabloon* **>>** pagina 7.)

# 🖉 Opmerking

Als u gebruik wilt maken van DNS voor de naamresolutie bij gebruik van servicesjabloon 2, 3 of 4 in *Appendix A*, moeten de DNS-instellingen afzonderlijk worden geconfigureerd.

#### Sjabloon - IPsec

Selecteer het IPsec-sjabloon dat voor de IPsec-verbindingsvoorwaarden wordt gebruikt.

#### Inleiding

Om een **IPsec-sjabloon** toe te voegen, klikt u op **Sjabloon toevoegen**. (Zie *IPsec-sjabloon* ▶> pagina 11.)

#### Indienen

Klik op deze knop om de instellingen te registreren. Als de computer na het wijzigen van de instellingen opnieuw moet worden opgestart, verschijnt hiervoor een bevestigingsscherm nadat op deze knop wordt geklikt.

# Opmerking

Als u het selectievakje **Ingeschakeld** inschakelt en op **Indienen** klikt, verschijnt een foutmelding als een van de opties voor het geselecteerde sjabloon niet is opgegeven.

2

# IPsec-instellingen

# Adressjabloon

Geef de IP-adressen op die voor de IPsec-verbindingsvoorwaarden moeten worden gebruikt. Er kunnen maximaal 10 **Adressjablonen** worden gebruikt.

#### 1 Start uw webbrowser.

2 Typ "http://IP-adres van machine/" in uw browser (hierbij staat "IP-adres van machine" voor het IP-adres van de machine).

Bijvoorbeeld:

http://192.168.1.2/

- 3 Standaard hoeft geen wachtwoord te worden ingevoerd. Voer een wachtwoord in als u dit hebt ingesteld en druk op →.
- 4 Klik op het tabblad Netwerk.
- 5 Klik op **Beveiliging**.
- Klik op IPsec-adressjabloon.
   10 Adressjablonen worden weergegeven. Als het Adressjabloon niet is geconfigureerd, wordt Niet geconfigureerd weergegeven.
  - Verwijderen

Klik op deze knop om het geselecteerde **Adressjabloon** te verwijderen. Het huidige **Adressjabloon** kan echter niet worden verwijderd.

7 Klik op het nummer van het **Adressjabloon** dat u wilt aanmaken. Geef in het onderstaande venster het IP-adres op dat u voor IPsec wilt gebruiken en maak het **IPsec-adressjabloon** aan.

| HL-S7000DN series                            | Configureer het wachtwoord >>                                                               | brother               |
|----------------------------------------------|---------------------------------------------------------------------------------------------|-----------------------|
| Algemeen Afdrukken Beheerder                 | Netwerk                                                                                     | Solutions Center      |
|                                              | Netwerk   Bedraad   Draadloos  +Beveiliging                                                 |                       |
| IPv4-filter<br>Certificaat<br>CA-certificaat | IPsec-adressjabloon 1                                                                       | 0                     |
| IPsec                                        | -                                                                                           |                       |
| IPsec-servicesjabloon<br>IPsec-sjabloon      | Lokal IP-adres  IP-adres  IP-adresbereik  IP-adres/voorvoegsel  Alle IPv4-adressen          |                       |
|                                              | Extern IP-adres<br>© Willekeurig<br>© IP-adres<br>© IP-adresbreik<br>© IP-adres/voorvoegsel | Annuleren) [Indienen] |

#### Naam sjabloon

Voer in dit veld een naam voor het sjabloon in. (Maximaal 16 tekens)

#### Lokaal IP-adres

Geef hier de IP-adresvoorwaarden van de afzender op.

#### • IP-adres

Geef het IP-adres op. Selecteer Alle IPv4-adressen, Alle IPv6-adressen, Alle Link-local IPv6-adressen of Aangepast.

Als u Aangepast selecteert, voert u het opgegeven IP-adres (IPv4 of IPv6) in het tekstveld in.

#### • IP-adresbereik

Geef het eerste en laatste IP-adres van het IP-adresbereik op. Als het eerste en laatste IP-adres niet worden gestandaardiseerd tot IPv4 of IPv6, of als het laatste IP-adres kleiner is dan het eerste, treedt een fout op.

#### IP-adres/voorvoegsel

Geef het IP-adres op met een voorvoegsel.

Bijvoorbeeld: 192.168.1.1/24

Omdat het voorvoegsel wordt opgegeven in de vorm van een 24-bits subnetmasker (255.255.255.0) voor 192.168.1.1, zijn de adressen 192.168.1.xx geldig.

#### Extern IP-adres

Geef de IP-adresvoorwaarden van de ontvanger op.

#### • Willekeurig

Als u Willekeurig selecteert, worden alle IP-adressen geactiveerd.

• IP-adres

Geef het opgegeven IP-adres (IPv4 of IPv6) in het tekstveld op.

IP-adresbereik

Geef het eerste en laatste IP-adres van het IP-adresbereik op. Als het eerste en laatste IP-adres niet worden gestandaardiseerd tot IPv4 of IPv6, of als het laatste IP-adres kleiner is dan het eerste, treedt een fout op.

#### • IP-adres/voorvoegsel

Geef het IP-adres op met een voorvoegsel.

Bijvoorbeeld: 192.168.1.1/24

Omdat het voorvoegsel wordt opgegeven in de vorm van een 24-bits subnetmasker (255.255.255.0) voor 192.168.1.1, zijn de adressen 192.168.1.xx geldig.

#### Indienen

Klik op deze knop om de instellingen te registreren.

# 🖉 Opmerking

Als u de instellingen van het huidige sjabloon wijzigt, wordt het IP-instellingenscherm van Beheer via een webbrowser gesloten en weer geopend.

# Servicesjabloon

### **IPsec-servicesjabloon**

Geef het protocol en het poortnummer op die voor IPsec-verbindingen moeten worden gebruikt. Er kunnen maximaal 10 **Servicesjablonen** worden gebruikt.

- 1 Start uw webbrowser.
- 2 Typ "http://IP-adres van machine/" in uw browser (hierbij staat "IP-adres van machine" voor het IP-adres van de machine).

Bijvoorbeeld:

http://192.168.1.2/

- 3 Standaard hoeft geen wachtwoord te worden ingevoerd. Voer een wachtwoord in als u dit hebt ingesteld en druk op 
  →.
- 4 Klik op het tabblad Netwerk.
- 5 Klik op **Beveiliging**.
- 6 Klik op IPsec-servicesjabloon.

10 Servicesjablonen worden weergegeven. Als het Servicesjabloon niet is geconfigureerd, wordt Niet geconfigureerd weergegeven.

Verwijderen

Klik op deze knop om het geselecteerde **Servicesjabloon** te verwijderen. Het huidige **Servicesjabloon** kan echter niet worden verwijderd.

- Klik op het nummer van het Servicesjabloon dat u wilt aanmaken. Geef in het onderstaande scherm de services op die u voor IPsec wilt gebruiken en maak het IPsec-servicesjabloon aan. Als u daarnaast eigen services wilt aanmaken, klikt u op Service configureren. (Zie Service configureren)
  - >> pagina 8.)

| Craadloos  +Beveiliging                                                                                                    |
|----------------------------------------------------------------------------------------------------|
| Draadloos     I Beveiliging       Image: Construction of the second second secon |
| PPP PPS DNS SsnwP Service configureren>>                                                                                                    |
|                                                                                                    |
| PPP DPS DNS SNMP Service configureren>>                                                                                                    |
| ■ IPPS<br>■ DNS<br>■ SNMP<br>Service configureren>>                                                                                                    |
| DNS SNMP Service configureren>>                                                                                                    |
| Service configureren>>                                                                                                    |
|                                                                                                    |
|                                                                                                    |
| Richting Protocol Poort<br>Lokaal Extern                                                                                                    |
| Annuleren Indienen                                                                                                    |
| Loka                                                                                                    |

#### Naam sjabloon

Voer in dit veld een naam voor het sjabloon in. (Maximaal 16 tekens)

#### Naam van service

De namen van standaardservices en eerder aangemaakte services worden weergegeven. Selecteer de services die u aan het sjabloon wilt toevoegen.

#### Service configureren

Klik op **Service configureren** om het sjabloon te configureren door services toe te voegen. (Zie *Service configureren* ➤> pagina 8.)

#### Geselecteerde service

De service-informatie (Naam van service, Richting, Protocol en Poort) die bij Naam van service is geselecteerd, wordt weergegeven.

# Opmerking

- U kunt maximaal 32 services per keer toevoegen.
- Zie Appendix A voor meer informatie over de protocollen die u bij IPsec-servicesjabloon kunt opgeven.

#### Indienen

Klik op deze knop om de instellingen te registreren.

### Opmerking

Als u de instellingen van het huidige sjabloon wijzigt, wordt het IP-instellingenscherm van Beheer via een webbrowser gesloten en weer geopend.

### Service configureren

Maak een nieuwe service aan.

(

Klik in het scherm **IPsec-servicesjabloon** op **Service configureren**. 60 **Namen van service** worden weergegeven. Als **Naam van service** niet is geconfigureerd, wordt **Niet geconfigureerd** weergegeven.

#### Verwijderen

Klik op deze knop om de geselecteerde **Naam van service** te verwijderen. De huidige **Naam van service** kan echter niet worden verwijderd.

#### IPsec-servicesjabloon

Klik op deze knop om terug te keren naar het scherm **IPsec-servicesjabloon**.

Klik op het nummer van de Naam van service die u wilt aanmaken. Selecteer in het onderstaande scherm de services die u voor IPsec wilt gebruiken. De instellingsopties variëren afhankelijk van het geselecteerde Protocol.

(Protocol:ALLE)

| HL-S7000DN series            | Configureer het wachtwoord >>        | brother                     |
|------------------------------|--------------------------------------|-----------------------------|
| Algemeen Afdrukken Beheerder | Netwerk   Bedraad   Draadloos  +Beve | Brother<br>Solutions Center |
| IPv4-filter<br>Certificaat   | Service configureren 1               | 0                           |
| IPsec-adressjabloon          | Naam van service                     |                             |
| IPsec-servicesjabloon        | Richting O Initiator O Respo         | onder                       |
| IPsec-sjabloon               | Protocol ALLE 💌                      |                             |
|                              | Service configureren>>               | Annuleren Indienen          |
|                              |                                      |                             |

#### (Protocol:TCP of UDP)

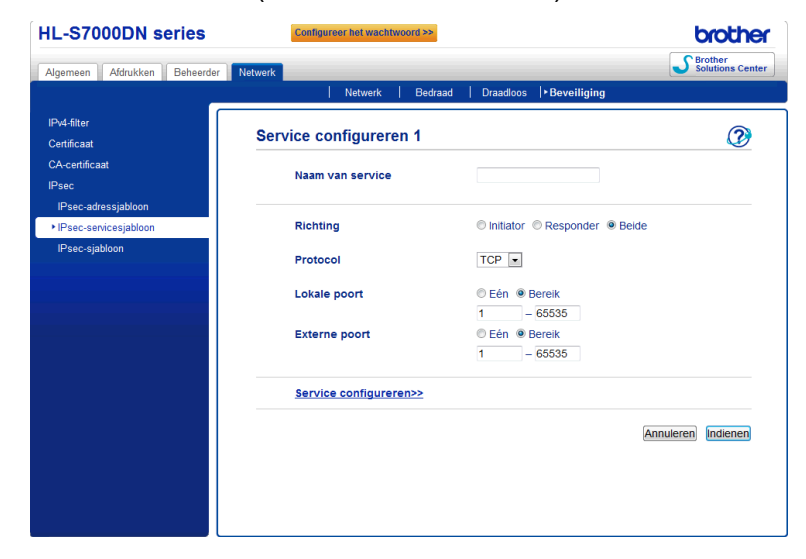

#### (Protocol: ICMP) HL-S7000DN series brother Solutions Center emeen Afdrukken Beheerder | Netwerk | Bedraad | Draadloos | Beveiliging IPv4-filter 2 Service configureren 1 Naam van service Richting Initiator Responder Beide ICMP 💌 Protocol Willekeurig ICMP(Lokaal) 0 Туре Code 0 ICMP(Extern) Willekeuria 0 Туре 0 Code Service configureren>> Annuleren Indienen

#### Naam van service

Voer in dit veld een naam voor de service in. (Maximaal 16 tekens)

Richting

Geef de communicatierichting op. Selecteer Initiator, Responder of Beide.

Protocol

Geef het protocol op dat is ingeschakeld. Selecteer ALLE, TCP, UDP of ICMP. De instellingsopties variëren afhankelijk van het geselecteerde **Protocol**.

- Als TCP of UDP is geselecteerd, registreert u de Lokale poort en Externe poort.
- Als ICMP is geselecteerd, registreert u het Type en de Code.

### 🖉 Opmerking

ICMP is een protocol dat wordt gebruikt om IP-foutmeldingen en controlemeldingen te versturen. Dit protocol wordt door computers en netwerkapparaten die via TCP/IP zijn aangesloten gebruikt om wederzijdse statusinformatie te verwerken.

#### Lokale poort/Externe poort (Als TCP of UDP bij Protocol is geselecteerd.)

Voer het lokale poortnummer in. Als **Eén** is geselecteerd, voert u één poortnummer in. Als **Bereik** is geselecteerd, voert u het eerste poortnummer en vervolgens het laatst poortnummer in. Als u alle poortnummers wilt inschakelen, selecteert u **Bereik** en voert u "1-65535" zonder de dubbele aanhalingstekens in.

#### ICMP(Lokaal)/ICMP(Extern) (Als ICMP bij Protocol is geselecteerd.)

Configureer de ICMP-instellingen. Selecteer **Willekeurig** of voer het **Type** en de **Code** in. Zie *Appendix A* voor meer informatie over het **Type** en de **Code**.

#### Service configureren

Klik op deze knop om terug te keren naar het scherm **Service configureren**.

#### Indienen

Klik op deze knop om de instellingen te registreren.

# Opmerking

Als u de instellingen van het huidige sjabloon wijzigt, wordt het IP-instellingenscherm van Beheer via een webbrowser gesloten en weer geopend.

# **IPsec-sjabloon**

Configureer de IKE/IPsec-instellingen. Er kunnen maximaal 10 IPsec-sjablonen worden gebruikt.

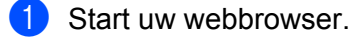

2 Typ "http://IP-adres van machine/" in uw browser (hierbij staat "IP-adres van machine" voor het IP-adres van de machine).

Bijvoorbeeld:

http://192.168.1.2/

- 3 Standaard hoeft geen wachtwoord te worden ingevoerd. Voer een wachtwoord in als u dit hebt ingesteld en druk op ∋.
- 4 Klik op het tabblad Netwerk.
- 5 Klik op **Beveiliging**.
- 6 Klik op IPsec-sjabloon.

10 **IPsec-sjablonen** worden weergegeven. Als het **IPsec-sjabloon** niet is geconfigureerd, wordt **Niet geconfigureerd** weergegeven.

Verwijderen

Klik op deze knop om het geselecteerde **IPsec-sjabloon** te verwijderen. Het huidige **IPsec-sjabloon** kan echter niet worden verwijderd.

Klik op het nummer van het IPsec-sjabloon dat u wilt aanmaken. Configureer de IPsec-instellingen in het onderstaande scherm en maak het IPsec-sjabloon aan. Welke opties u kunt instellen, is afhankelijk van of u Voorgeconfigureerde sjabloon gebruiken of Internet Key Exchange (IKE) hebt geselecteerd.

| L-S7000DN series                                      | Configureer het wachtwoord >>             |                                      | CBrother         |
|-------------------------------------------------------|-------------------------------------------|--------------------------------------|------------------|
| Algemeen Afdrukken Beheerder                          | Netwerk Netwerk Bedraad                   | Draadloos <b>PBeveiliging</b>        | Solutions Center |
| IPv4-filter<br>Certificaat                            | IPsec-sjabloon 1                          |                                      | 0                |
| CA-certificaat                                        | Naam sjabloon                             |                                      |                  |
| IPsec<br>IPsec-adressjabloon<br>IPsec-servicesjabloon | Voorgeconfigureerde sjabloon<br>gebruiken | Strenge beveiliging IKEv1            |                  |
| ▶ IPsec-sjabloon                                      | Internet Key Exchange (IKE)               | IKEv1                                |                  |
|                                                       | Verificatietype                           |                                      |                  |
|                                                       | Diffie-Hellman-groep                      | Groep 5<br>Groep 14                  |                  |
|                                                       | Versleuteling                             | AES-CBC 128<br>AES-CBC 256           |                  |
|                                                       | Hekje                                     | SHA1<br>SHA256<br>SHA512             |                  |
|                                                       | Levensduur<br>beveiligingskoppeling       | 28800 seconde(n)<br>(240 – 63072000) |                  |
|                                                       |                                           | 32768 Kilobyte<br>(10 – 2097152)     |                  |
|                                                       | Encapsulation-beveiliging                 |                                      |                  |
|                                                       | Protocol                                  | ESP                                  |                  |
|                                                       | Versleuteling                             | AES-CBC 128<br>AES-CBC 256           |                  |
|                                                       | (IKE:IKEv                                 | 1)                                   |                  |
| L-S7000DN series                                      | Configureer het wachtwoord >>             |                                      | brother          |

#### Algemeen Afdrukken Beheerder | Netwerk | Bedraad | Draadloos |+Beveiliging IPsec-sjabloon 1 2 Certificaat Naam sjabloon IPse • Voorgeconfigureerde sjabloon Aangepast IPsec-adressjabloor gebruiken IPsec-sjablo Internet Key Exchange (IKE) IKEv1 IKEv2 Handmatig Verificatietype Diffie-Hellman-groep Groep 1 💌 DES 🔹 Versleuteling MD5 💌 Hekje 86600 seconde(n) (240 - 63072000) Levensduur beveiligingskoppeling 32768 Kilobyte (10 – 2097152) Encapsulation-beveiliging

#### (IKE: vooraf ingesteld)

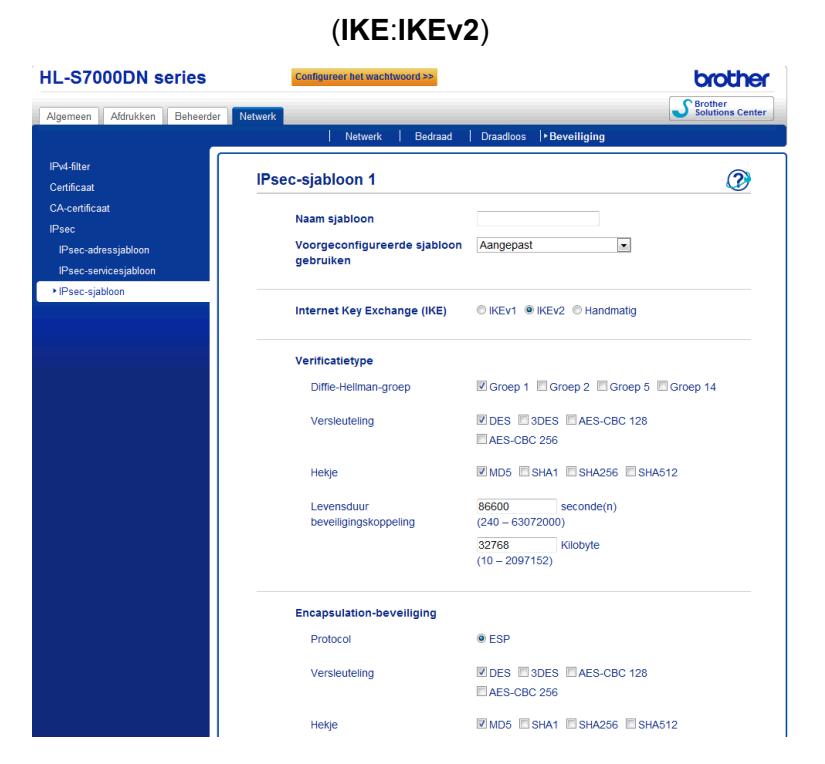

#### Naam sjabloon

Voer in dit veld een naam voor het sjabloon in. (Maximaal 16 tekens)

#### Voorgeconfigureerde sjabloon gebruiken

Selecteer Aangepast, Strenge beveiliging IKEv1, Gemiddelde beveiliging IKEv1, Strenge beveiliging IKEv2 of Gemiddelde beveiliging IKEv2. De instellingsopties variëren afhankelijk van het geselecteerde sjabloon.

## 🖉 Opmerking

Het standaardsjabloon is afhankelijk van of u in het IPsec-instellingenscherm Normaal of Agressief hebt opgegeven bij Onderhandelingsmodus. Zie *Configuratie met behulp van Beheer via een webbrowser* → pagina 2 voor meer informatie over het IPsec-instellingenscherm.

#### Internet Key Exchange (IKE)

IKE is een communicatieprotocol dat wordt gebruikt voor het uitwisselen van versleutelingssleutels om versleutelde communicatie via IPsec mogelijk te maken. Om de versleutelde communicatie alleen voor die keer mogelijk te maken, wordt het versleutelingsalgoritme dat nodig is voor IPsec bepaald en worden de versleutelingssleutels gedeeld. Voor IKE worden de versleutelingssleutels uitgewisseld via de Diffie-Hellman-methode en wordt uitsluitend de versleutelde communicatie voor IKE uitgevoerd.

Als Aangepast is geselecteerd bij Voorgeconfigureerde sjabloon gebruiken, selecteert u IKEv1, IKEv2 of Handmatig.

Als u een andere instelling dan **Aangepast** hebt geselecteerd, wordt het verificatietype weergegeven dat bij **Voorgeconfigureerde sjabloon gebruiken** is geselecteerd.

IPsec-instellingen

#### Verificatietype

Hier configureert u de IKE-verificatie en -versleuteling.

#### Diffie-Hellman-groep

Met deze sleuteluitwisselingsmethode kunnen geheime sleutels veilig via een onbeveiligd netwerk verzonden worden. De Diffie-Hellman-methode voor het uitwisselen van sleutels gebruikt een discreet logaritmeprobleem, niet de geheime sleutel, om openbare informatie die met een willekeurig nummer en de geheime sleutel is gegenereerd te verzenden en ontvangen.

(Als **Aangepast** bij **Voorgeconfigureerde sjabloon gebruiken** is geselecteerd en **IKEv1** of **IKEv2** bij **IKE** is geselecteerd.) Selecteer **Groep 1**, **Groep 2**, **Groep 5** of **Groep 14**. Als **IKEv2** is geselecteerd, zijn er meerdere selecties mogelijk.

(Als **Aangepast** bij **Voorgeconfigureerde sjabloon gebruiken** is geselecteerd en **Handmatig** bij **IKE** is geselecteerd.) De groep wordt niet weergegeven.

(Als een andere instelling dan **Aangepast** bij **Voorgeconfigureerde sjabloon gebruiken** is geselecteerd.) De bovengenoemde geactiveerde groep wordt weergegeven.

#### Versleuteling

(Als Aangepast bij Voorgeconfigureerde sjabloon gebruiken is geselecteerd en IKEv1 of IKEv2 bij IKE is geselecteerd.) Selecteer DES, 3DES, AES-CBC 128 of AES-CBC 256. Als IKEv2 is geselecteerd, zijn er meerdere selecties mogelijk.

(Als **Aangepast** bij **Voorgeconfigureerde sjabloon gebruiken** is geselecteerd en **Handmatig** bij **IKE** is geselecteerd.) De versleuteling wordt niet weergegeven.

(Als een andere instelling dan **Aangepast** bij **Voorgeconfigureerde sjabloon gebruiken** is geselecteerd.) De bovengenoemde geactiveerde versleuteling wordt weergegeven.

• Hekje

(Als Aangepast bij Voorgeconfigureerde sjabloon gebruiken is geselecteerd en IKEv1 of IKEv2 bij IKE is geselecteerd.) Selecteer MD5, SHA1, SHA256 of SHA512. Als IKEv2 is geselecteerd, zijn er meerdere selecties mogelijk.

(Als **Aangepast** bij **Voorgeconfigureerde sjabloon gebruiken** is geselecteerd en **Handmatig** bij **IKE** is geselecteerd.) Het Hekje-algoritmetype wordt niet weergegeven.

(Als een andere instelling dan **Aangepast** bij **Voorgeconfigureerde sjabloon gebruiken** is geselecteerd.) Het bovengenoemde geactiveerde Hekje-algoritmetype wordt weergegeven.

#### Levensduur beveiligingskoppeling

Geef de levensduur van de beveiligingskoppeling van de IKE op.

(Als **Aangepast** bij **Voorgeconfigureerde sjabloon gebruiken** is geselecteerd en **IKEv1** of **IKEv2** bij **IKE** is geselecteerd.) Voer de tijd (in seconden) en het aantal kilobytes (KByte) in.

(Als **Aangepast** bij **Voorgeconfigureerde sjabloon gebruiken** is geselecteerd en **Handmatig** bij **IKE** is geselecteerd.) De informatie over de levensduur van de beveiligingskoppeling wordt niet weergegeven.

(Als een andere instelling dan **Aangepast** bij **Voorgeconfigureerde sjabloon gebruiken** is geselecteerd.) De tijd (in seconden) en het aantal kilobytes (KByte) worden weergegeven.

#### Encapsulation-beveiliging

2

#### Protocol

(Als **Aangepast** bij **Voorgeconfigureerde sjabloon gebruiken** is geselecteerd.) Selecteer **ESP** of **AH**. Als **IKEv2** bij **IKE** is geselecteerd, kan alleen **ESP** worden geselecteerd.

(Als een andere instelling dan **Aangepast** bij **Voorgeconfigureerde sjabloon gebruiken** is geselecteerd.) Het bovengenoemde geactiveerde protocol wordt weergegeven.

# 🖉 Opmerking

- ESP is een protocol voor het uitvoeren van versleutelde communicatie via IPsec. ESP versleutelt de payload (inhoud van het verzonden pakket) en voegt aanvullende informatie toe. Het IP-pakket bestaat uit een kop en de versleutelde payload, die na de kop volgt. Naast de versleutelde gegevens bevat het IPpakket ook informatie over de versleutelingsmethode en -sleutel, de verificatiegegevens, enzovoort.
- AH maakt onderdeel uit van het IPsec-protocol dat de afzender verifieert en manipulatie van de gegevens voorkomt (de volledigheid van de gegevens garandeert). De gegevens worden direct na de kop in het IPpakket ingevoegd. Daarnaast bevat het pakket de hekjewaarden, die worden berekend met een vergelijking die wordt samengesteld uit de verzonden inhoud, geheime sleutel, enzovoort, om vervalsing van de afzender en manipulatie van de gegevens te voorkomen. In tegenstelling tot ESP wordt de overgedragen inhoud niet versleuteld en worden de gegevens als onbewerkte tekst verzonden en ontvangen.

#### • Versleuteling

(Als **Aangepast** bij **Voorgeconfigureerde sjabloon gebruiken** is geselecteerd.) Selecteer **DES**, **3DES**, **AES-CBC 128** of **AES-CBC 256**. De versleuteling kan alleen worden geselecteerd als **ESP** is geselecteerd bij **Protocol**. Als **IKEv2** bij **IKE** is geselecteerd, zijn er meerdere selecties mogelijk.

(Als een andere instelling dan **Aangepast** bij **Voorgeconfigureerde sjabloon gebruiken** is geselecteerd.) De bovengenoemde geactiveerde versleuteling wordt weergegeven.

• Hekje

(Als Aangepast bij Voorgeconfigureerde sjabloon gebruiken is geselecteerd en IKEv1 of Handmatig bij IKE is geselecteerd.) Selecteer Geen, MD5, SHA1, SHA256 of SHA512. Geen kan alleen worden geselecteerd wanneer ESP bij Protocol is geselecteerd.

(Als Aangepast bij Voorgeconfigureerde sjabloon gebruiken is geselecteerd en IKEv2 bij IKE is geselecteerd.) Selecteer MD5, SHA1, SHA256 of SHA512. Er zijn meerdere selecties mogelijk.

(Als een andere instelling dan **Aangepast** bij **Voorgeconfigureerde sjabloon gebruiken** is geselecteerd.) Het bovengenoemde geactiveerde Hekje-algoritmetype wordt weergegeven.

#### Levensduur beveiligingskoppeling

Geef de levensduur van de beveiligingskoppeling van de IKE op.

(Als **Aangepast** bij **Voorgeconfigureerde sjabloon gebruiken** is geselecteerd en **IKEv1** of **IKEv2** bij **IKE** is geselecteerd.) Voer de tijd (in seconden) en het aantal kilobytes (KByte) in.

(Als een andere instelling dan **Aangepast** bij **Voorgeconfigureerde sjabloon gebruiken** is geselecteerd.) De tijd (in seconden) en het aantal kilobytes (KByte) worden weergegeven.

• Encapsulation-modus

Selecteer Transport of Tunnel.

#### • IP-adres externe router

Geef het IP-adres (IPv4 of IPv6) van de verbindingsbestemming op. U hoeft dit alleen te doen wanneer de modus **Tunnel** is geselecteerd.

# Opmerking

SA (Security Association) is een versleutelde communicatiemethode via IPsec of IPv6 die informatie, zoals de versleutelingsmethode en versleutelingssleutel, uitwisselt en deelt om een beveiligd communicatiekanaal op te zetten voordat de communicatie begint. SA kan ook verwijzen naar een virtueel versleuteld communicatiekanaal. De SA die voor IPsec wordt gebruikt, zorgt voor de versleutelingsmethode, wisselt de sleutels uit en voert wederzijdse verificatie volgens de IKE (Internet Key Exchange)-standaardprocedure uit. De SA wordt bovendien periodiek bijgewerkt.

#### Perfect Forward Secrecy (PFS)

PFS leidt geen sleutels af van eerdere sleutels die voor het versleutelen van berichten zijn gebruikt. Als een sleutel die is gebruikt om een bericht te versleutelen is afgeleid van een hoofdsleutel, wordt die hoofdsleutel niet gebruikt om andere sleutels van af te leiden. Dus zelfs als een sleutel wordt aangetast, zal de schade beperkt blijven tot de berichten die met die betreffende sleutel waren versleuteld.

Selecteer Ingeschakeld of Uitgeschakeld. Als Aangepast bij Voorgeconfigureerde sjabloon gebruiken is geselecteerd en Handmatig bij IKE is geselecteerd, wordt de PFS-informatie niet weergegeven.

#### Authenticatiemethode

Selecteer de authenticatiemethode. Selecteer **Vooraf gedeelde sleutel**, **Certificaten**, **EAP - MD5** of **EAP - MS-CHAPv2**.

EAP - MD5 en EAP - MS-CHAPv2 kunnen alleen worden geselecteerd wanneer IKEv2 bij IKE is geselecteerd. Als Aangepast bij Voorgeconfigureerde sjabloon gebruiken is geselecteerd en Handmatig bij IKE is geselecteerd, wordt de authenticatie-informatie niet weergegeven.

#### Vooraf gedeelde sleutel

Bij het versleutelen van een bericht wordt de versleutelingssleutel uitgewisseld en van tevoren via een ander kanaal gedeeld.

Als **Vooraf gedeelde sleutel** bij **Authenticatiemethode** is geselecteerd, geeft u de **Vooraf gedeelde sleutel** op. (Maximaal 32 tekens)

Lokaal Type id/ld

Selecteer het type id van de afzender en voer de id in.

Selecteer IPv4-adres, IPv6-adres, FQDN, E-mailadres of Certificaat voor het type.

Als u Certificaat selecteert, voert u de algemene naam van het certificaat in het veld ld in.

#### • Extern Type id/ld

Selecteer het type id van de ontvanger en voer de id in.

Selecteer IPv4-adres, IPv6-adres, FQDN, E-mailadres of Certificaat voor het type.

Als u Certificaat selecteert, voert u de algemene naam van het certificaat in het veld ld in.

IPsec-instellingen

#### Certificaten

Als u Certificaten bij Authenticatiemethode selecteert, selecteert u het certificaat.

# Opmerking

U kunt alleen de certificaten selecteren die zijn aangemaakt op de pagina **Certificaat** van Beheer via een webbrowser. Zie Certificaten gebruiken ter beveiliging van de machine in de Netwerkhandleiding voor de beveiliging van apparaten.

#### EAP

EAP is een authenticatieprotocol dat een uitbreiding is van PPP. Door EAP samen met IEEE802.1x te gebruiken, wordt iedere sessie een andere sleutel voor gebruikersauthenticatie gebruikt.

De volgende instellingen zijn alleen nodig als **EAP - MD5** of **EAP - MS-CHAPv2** bij **Authenticatiemethode** is geselecteerd.

• Modus

Selecteer Servermodus of Clientmodus.

Certificaat

Selecteer het certificaat.

Gebruikersnaam

Voer de gebruikersnaam in. (Maximaal 32 tekens)

• Wachtwoord

Voer het wachtwoord in. Het wachtwoord moet tweemaal worden ingevoerd ter bevestiging. (Maximaal 32 tekens)

IPsec-instellingen

#### Certificaat>>

Klik op deze knop om naar het certificaatinstellingsscherm te gaan.

| HL-S7000DN series                                                       | Configureer het wachtwoord >>                              |                             | brother          |
|-------------------------------------------------------------------------|------------------------------------------------------------|-----------------------------|------------------|
| Algemeen Afdrukken Beheerder                                            | Network Bedraad                                            | Draadloos Boyoiliging       | Solutions Center |
| IPv4-filter<br>Certificaat                                              | IPsec-sjabloon 1                                           |                             | 0                |
| CA-certificaat<br>IPsec<br>IPsec-adressjabloon<br>IPsec-servicesjabloon | Naam sjabloon<br>Voorgeconfigureerde sjabloon<br>gebruiken | Aangepast                   |                  |
| ▶ IPsec-sjabloon                                                        | Internet Key Exchange (IKE)                                | © IKEv1 © IKEv2 🕅 Handmatig |                  |
|                                                                         | Verificatiesleutel (ESP, AH)                               |                             |                  |
|                                                                         | In                                                         |                             |                  |
|                                                                         | Uit                                                        |                             |                  |
|                                                                         | Codesleutel (ESP)                                          |                             |                  |
|                                                                         | In                                                         |                             |                  |
|                                                                         | Uit                                                        |                             |                  |
|                                                                         | SPI                                                        |                             |                  |
|                                                                         | In                                                         | 256                         |                  |
|                                                                         | Uit                                                        | 256                         |                  |
|                                                                         | Encapsulation-beveiliging                                  |                             |                  |
|                                                                         | Protocol                                                   | ● ESP ◎ AH                  |                  |
|                                                                         | Versleuteling                                              | DES                         |                  |
|                                                                         | Hekje                                                      | MD5                         |                  |

#### (IKE:Handmatig)

#### Verificatiesleutel (ESP, AH)

Geef de sleutel op die voor authenticatie moet worden gebruikt. Geef de In/Uit-waarden op.

Deze instellingen zijn nodig wanneer **Aangepast** bij **Voorgeconfigureerde sjabloon gebruiken** is geselecteerd, **Handmatig** bij **IKE** is geselecteerd en een andere instelling dan **Geen** bij **Hekje** in het vak **Encapsulation-beveiliging** is geselecteerd.

# Opmerking

Het aantal tekens dat u kunt gebruiken is afhankelijk van de instelling die u hebt gekozen bij Hekje in het vak Encapsulation-beveiliging.

Als de lengte van de opgegeven authenticatiesleutel afwijkt van het geselecteerde hekje-algoritme, treedt een fout op.

- MD5: 128 bits (16 bytes)
- SHA1: 160 bits (20 bytes)
- SHA256: 256 bits (32 bytes)
- SHA512: 512 bits (64 bytes)

Als u de sleutel in ASCII-code specificeert, omsluit u de tekens met dubbele aanhalingstekens.

#### Codesleutel (ESP)

Geef de sleutel op die voor versleuteling moet worden gebruikt. Geef de In/Uit-waarden op.

Deze instellingen zijn nodig wanneer **Aangepast** bij **Voorgeconfigureerde sjabloon gebruiken** is geselecteerd, **Handmatig** bij **IKE** is geselecteerd en **ESP** bij **Protocol** in het vak **Encapsulation-beveiliging** is geselecteerd.

# Opmerking

Het aantal tekens dat u kunt gebruiken is afhankelijk van de instelling die u hebt gekozen bij Versleuteling in het vak Encapsulation-beveiliging.

Als de lengte van de opgegeven codesleutel afwijkt van het geselecteerde versleutelingsalgoritme, treedt een fout op.

- **DES**: 64 bits (8 bytes)
- 3DES: 192 bits (24 bytes)
- AES-CBC 128: 128 bits (16 bytes)
- AES-CBC 256: 256 bits (32 bytes)

Als u de sleutel in ASCII-code specificeert, omsluit u de tekens met dubbele aanhalingstekens.

#### SPI

Deze parameters worden gebruikt om de beveiligingsinformatie te bepalen. Over het algemeen beschikt een host over meerdere SA's (Security Associations) voor diverse typen IPseccommunicatie. Daarom is het nodig om bij ontvangst van een IPsec-pakket de geschikte SA te bepalen. De SPI-parameter, die de SA bepaalt, wordt meegezonden in de AH (Authentication Header)- en ESP (Encapsulating Security Payload)-kop.

Deze instellingen zijn nodig wanneer **Aangepast** bij **Voorgeconfigureerde sjabloon gebruiken** is geselecteerd en **Handmatig** bij **IKE** is geselecteerd.

Geef de In/Uit-waarden op. (3-10 tekens)

#### Indienen

Klik op deze knop om de instellingen te registreren.

### Opmerking

Als u de instellingen van het huidige sjabloon wijzigt, wordt het IP-instellingenscherm van Beheer via een webbrowser gesloten en weer geopend.

Appendix A

# Servicesjablonen

U kunt de volgende services gebruiken door de sjablonen te selecteren.

1 Alle services

A

IPsec wordt voor alle protocollen gebruikt.

#### 2 Printservices

| Naam service    | Protocol | Lokale poort | Externe poort |
|-----------------|----------|--------------|---------------|
| IPP             | TCP      | 631          | Willekeurig   |
| IPPS            | TCP      | 443          | Willekeurig   |
| FTP (besturing) | TCP      | 21           | Willekeurig   |
| FTP (data)      | TCP      | 20           | Willekeurig   |
| P9100           | TCP      | 9100         | Willekeurig   |
| Webservices     | TCP      | 80           | Willekeurig   |
| LPD             | TCP      | 515          | Willekeurig   |

#### 3 Managementservices

| Naam service | Protocol | Lokale poort | Externe poort |
|--------------|----------|--------------|---------------|
| SNMP         | UDP      | 161          | Willekeurig   |
| Telnet       | TCP      | 23           | Willekeurig   |
| HTTP         | TCP      | 80           | Willekeurig   |
| HTTPS        | TCP      | 443          | Willekeurig   |
| Remote Setup | TCP      | 54922        | Willekeurig   |

#### 4 Printer/MFC-services <sup>1</sup>

| Naam service    | Protocol | Lokale poort | Externe poort |
|-----------------|----------|--------------|---------------|
| CIFS            | TCP      | Willekeurig  | 445           |
| SMB             | TCP      | Willekeurig  | 139           |
| LDAP            | TCP      | Willekeurig  | 389           |
| SMTP            | TCP      | Willekeurig  | 25            |
| POP3            | TCP      | Willekeurig  | 110           |
| SNTP            | UDP      | Willekeurig  | 123           |
| Netwerk scannen | TCP      | 54921        | Willekeurig   |
| PC-FAX          | ТСР      | 54923        | Willekeurig   |

Appendix A

| Naam service   | Protocol | Lokale poort | Externe poort |
|----------------|----------|--------------|---------------|
| Kerberos (TCP) | TCP      | Willekeurig  | 88            |
| Kerberos (UDP) | UDP      | Willekeurig  | 88            |

<sup>1</sup> Als u gebruik wilt maken van Kerberos-authenticatie, dient u de DNS-instellingen dienovereenkomstig in te schakelen.

# Type/Code

De volgende typen en codes worden ondersteund wanneer ICMP bij Protocol is geselecteerd.

| IPv4 |                         |                              |  |
|------|-------------------------|------------------------------|--|
| Туре |                         | Ondersteunde codes           |  |
| 0    | Echo Reply              | 0                            |  |
| 3    | Destination Unreachable | 0,1,2,3,4,5,6,7,8,9,10,11,12 |  |
| 4    | Source Quench           | 0                            |  |
| 5    | Redirect                | 0,1,2,3                      |  |
| 8    | Echo Request            | 0                            |  |
| 9    | Router Advertisement    | 0                            |  |
| 10   | Router Solicitations    | 0                            |  |

IPv4-code

### 0,1,2,3,4,5,6,7,8,9,10,11,12

| IPv6 |                         |                    |  |
|------|-------------------------|--------------------|--|
| Туре |                         | Ondersteunde codes |  |
| 1    | Destination Unreachable | 0,1,2,3,4          |  |
| 3    | Time Exceeded           | 0,1                |  |
| 4    | Parameter Problem       | 0,1,2              |  |
| 128  | Echo Request            | 0                  |  |
| 129  | Echo Reply              | 0                  |  |
| 133  | Router Solicitation     | 0                  |  |
| 134  | Router Advertisement    | 0                  |  |
| 135  | Neighbor Solicitation   | 0                  |  |
| 136  | Neighbor Advertisement  | 0                  |  |
| 137  | Redirect                | 0                  |  |

IPv6-code

0,1,2,3,4

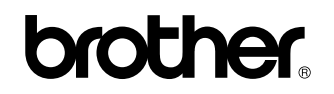

Bezoek ons op het world wide web http://www.brother.com/

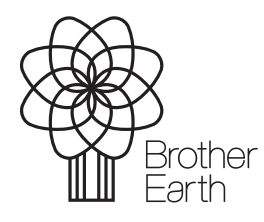

www.brotherearth.com